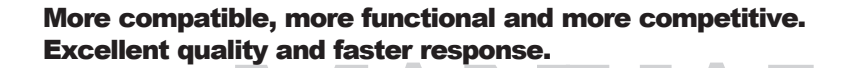

.....

Supporting Intel Pentium III® FCPGA, Celeron® PPGA / FCPGA

Socket 370 Processors, UDMA33/66, PC100/133 SDRAM,

Integrated VGA Graphic Controller.

**Quality, Performance Mainboards** 

No part of this manual, including the products and software described in it, may be reproduced, transmitted, transcribed, stored in a retrieval system, or translated into any language in any form or by any means, except documentation kept by the purchaser for backup purposes, without the express written permission of MANUFACTURER.

MANUFACTURER PROVIDES THIS MANUAL "AS IS" WITHOUT WARRANTY OF ANY KIND, EITHER EXPRESS OR IMPLIED, INCLUDING BUT NOT LIMITED TO THE IMPLIED WARRANTIES OR CONDITIONS OF MERCHANTABILITY OR FITNESS FOR A PARTICULAR PURPOSE.

IN NO EVENT SHALL MANUFACTURER, ITS DIRECTORS, OFFICERS, EMPLOYEES OR AGENTS BE LIABLE FOR ANY INDIRECT, SPECIAL, INCIDENTAL, OR CONSEQUENTIAL DAMAGES (INCLUDING DAMAGES FOR LOSS OF PROFITS, LOSS OF BUSINESS, LOSS OF USE OR DATA, INTERRUPTION OF BUSINESS AND THE LIKE), EVEN IF MANUFACTURER HAS BEEN ADVISED OF THE POSSIBILITY OF SUCH DAMAGES ARISING FROM ANY DEFECT OR ERROR IN THIS MANUAL OR PRODUCT.

Products and corporate names appearing in this manual may or may not be registered trademarks or copyrights of their respective companies, and are used only for identification or explanation and to the owners benefit, without intent to infringe.

Intel, PentiumIII, Pentium II, Celeron are registered trademark of Intel Corporation.

VIA is a registered trademark of VIA Technologies, Incorporated.

IBM, IBM PC, IBM PC/AT, PC-DOS, OS/2 and OS/2 WARP are registered trademarks of International Business Machines Corporation.

Ms-DOS, Windows, Windows NT, Windows 98 and Windows 95 are registered trademarks of Microsoft Corporation.

AMI BIOS is a product of American Megatrends, Inc.

AWARD BIOS is a product of Award Software Inc.

Third-party brands and names mentioned in this User's Manual are the property of their respective owners.

The product name and revision number are both printed on the board itself. Manual revisions are released for each board design represented by the digit before and after the period of the manual revision number. Manual updates are represented by the third digit in the manual revision number.

SPECIFICATIONS AND INFORMATION CONTAINED IN THIS MANUAL ARE FURNISHED FOR INFORMATION USE ONLY, AND ARE SUBJECT TO CHANGE AT ANY TIME WITHOUT NOTICE, AND SHOULD NOT BE CONSTRUED AS A COMMITMENT BY MANUFACTURER. MANUFACTURER ASSUMES NO RESPONSIBILITY OR LIABILITY FOR ANY ERRORS OR INACCURACIES THAT MAY APPEAR IN THIS MANUAL, INCLUDING THE PRODUCTS AND SOFTWARE DESCRIBED IN IT.

Copyright © 2001 Manufacturer All Rights Reserved.

Manual Revision: 2.00 Release Date: January 2001

Part No: 90-P86052-00-00

# Contents

| Table Of Contents                                                 |
|-------------------------------------------------------------------|
| Overview                                                          |
| Fast Start Installation6                                          |
| Checking the Package Contents7                                    |
| Mainboard Diagram                                                 |
| Jumper Settings Table10                                           |
| 8 Quick Steps13                                                   |
| Installing the CPU13                                              |
| Installing the memory15                                           |
| Attaching power16                                                 |
| Floppy Drive Connector17                                          |
| IDE Connector17                                                   |
| Mounting Mainboard to chassis18                                   |
| Installing AMR Add-in Boards19                                    |
| Installing PCI Add-in Boards19                                    |
| BIOS Setup                                                        |
| Glossary                                                          |
| CD Driver & Software Installation Guide51                         |
| Norton AntiVirus OEM Version Setup Guide52<br>Norton<br>AntiVirus |
| INSTANT ON Guide                                                  |

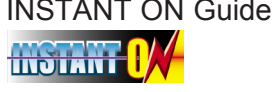

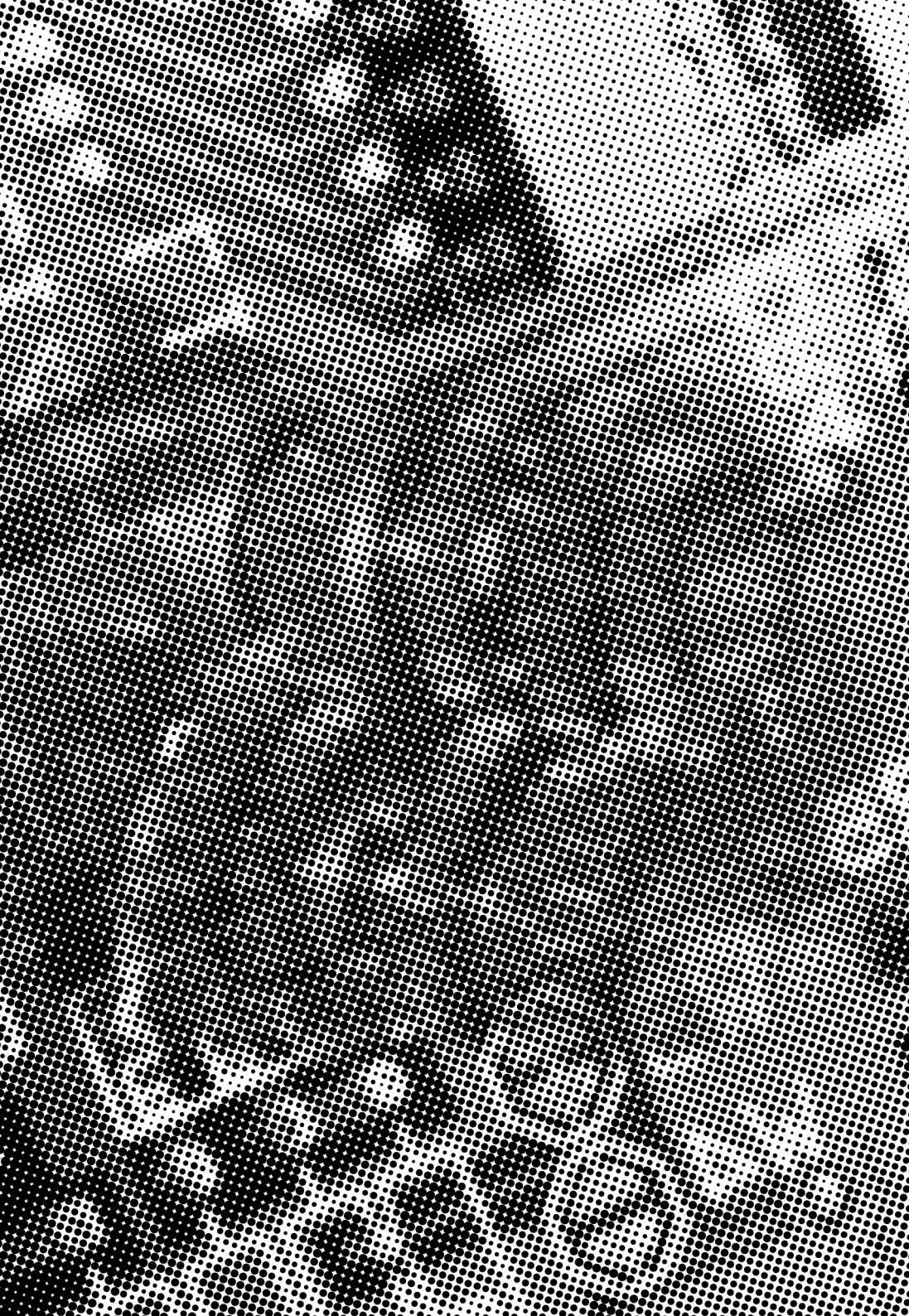

# Overview

Thank You for purchasing our High Performance Mainboard. Our advanced technology mainboard is designed for processing speeds of 900MHz or above and is upgradeabled for future processors.

The VIA Mainboard Utilizes VIA's VT8605 and VT82C686A chipset provide an Integrated Bus Mastering IDE controller with two high performance IDE interfaces for up to four UDMA IDE devices (hard drives, or CD-ROM's). It's I/O controller integrates floppy drive interface, two FIFO serial ports, one parallel port and Consumer Infra Red compatible interface.

VIA VT8605 Chipset Support Intel Pentium III<sup>®</sup> FCPGA, Celeron<sup>®</sup> PPGA or Celeron II FCPGA Processors on Socket 370 with 66/100/133MHz Processor Front-side Bus. Support 100MHz PC100 SDRAM DIMM & 133MHZ PC133 SDRAM DIMM.

AGP Graphics Controller Integrated inside VIA VT8605 Chipset. Dynamic Graphics Memory Allocation on System Memory. 128-bit Single Cycle 2D/3D Graphics Engine. Supports 2 to 32 Mbytes of Frame Buffer. Real Time DVD MPEG-2 and AC-3 Playback. Extended Screen Resolutions up to 1600x1200. Extended Text Modes 80 or 132 columns by 25/30/43/60 rows. Full Support for Microsoft Direct 3D and Direct Draw.

Two DIMM slots support up to 1GB Memory Capacity. Audio Modem Riser (AMR) slot supports AMR modem cards. Four USB ports support USB Devices. WAKEUP-LINK Header support Intel Wake-On-LAN.

Integrated AC97 2.1 Compliant Codec with 3D Stereo enhancement (optional). Award 2Mbit BIOS, PC99/ACPI/DMI Compliant.

MicroATX 244 mm x 220mm.

# Fast Start

This section will aid you in quickly setting up the Mainboard. Be sure to take caution to avoid personal injury or damage to wiring due to sharp pins on connectors, printed circuit assemblies, rough edges and corners and hot components.

Your Location Requirements Are:

- A sturdy, level surface for placement
- Space allowance around mainboard
- A stable environment with no abrupt temperature or humidity changes
- No exposure to chemicals or direct sunlight
- Line voltage and frequency not varying more than + or -10% from the value stated on the package or nameplate (located on the back, opposite the power plug)

#### **Checking The Package Contents**

Remove the items from the box and make sure you have the following items before beginning. If any of the items below are missing, please contact the representative for part replacement.

#### Micro ATX Box Standard Package

- 1) Mainboard
- 2) Driver CD with Norton AntiVirus 2001 OEM Version
- 3) User Manual
- 4) IDE Hard Drive Ribbon Cable
- 5) Floppy Drive Ribbon Cable
- 6) VGA Port Cable for VGA
- 7) USB Cable for onboard USB Header ( Optional )

Before we begin installing your series Mainboard, we have provided you with a diagram of the Mainboard to help you locate the appropriate "connectors". The letters below describe the key Mainboard components. Page number in the right hand column will direct you to detailed description of the component.

## **P8605** Option : AC97 2.1 Compliant 3D Audio

#### Onboard

| СС | DMPONENT                                    | PAGE |
|----|---------------------------------------------|------|
| A- | PS/2 Keyboard / Mouse Connector             | 43   |
| B- | ATX Power Supply Connector                  | 43   |
| C- | Universal Serial Bus (USB) Connector        | 44   |
| E- | Infra-Red (IR) Connector                    | 44   |
| F- | 3.3V Memory Module Sockets                  | 45   |
| G- | Serial COM1, COM2 & Parallel Port Connector | 45   |
| H- | Accelerated Graphics Port (AGP) Connector   | 45   |
| I- | Lithium Battery                             | 45   |
| J- | PCI Add-in Board Connector                  | 46   |
| M- | Front Panel Function Connector              | 46   |
| N- | Flash BIOS                                  | 47   |
| 0- | Floppy Drive Connector                      | 47   |
| P- | IDE Device Connector                        | 47   |
| Q- | WAKEUP-LINK Header                          | 48   |
| r- | Audio Modem Riser ( AMR ) Connector         | 48   |
| S- | 370 CPU Socket                              | 48   |
| T- | CPU FAN Connector                           | 49   |
| U- | Audio Connector                             | 49   |
| V- | VGA Connector                               | 50   |
| X- | CD Audio Connector                          | 50   |
| Y- | AUX Audio Connector                         | 50   |

## Mainboard Diagram

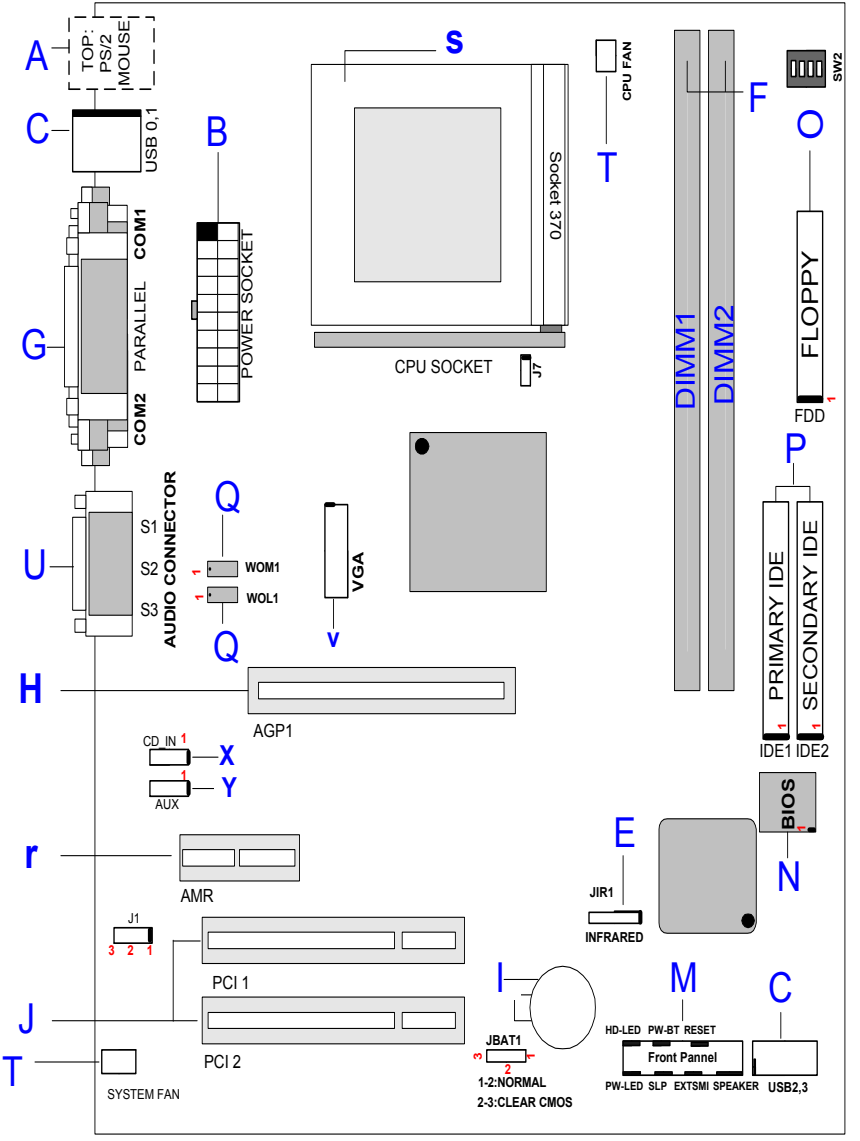

Installation

## **Jumper Settings Table**

| CPU TYPE           | Freq. | Ratio | Bus F. |
|--------------------|-------|-------|--------|
| Pentium-III 1000EB | 1000  | 7.5x  | 133    |
| Pentium-III 933EB  | 933   | 7x    | 133    |
| Pentium-III 866EB  | 866   | 6.5x  | 133    |
| Pentium-III 800EB  | 800   | 6x    | 133    |
| Pentium-III 733EB  | 733   | 5.5x  | 133    |
| Pentium-III 667EB  | 667   | 5x    | 133    |
| Pentium-III 600EB  | 600   | 4.5x  | 133    |
| Pentium-III 533EB  | 533   | 4x    | 133    |
| Pentium-III 500E   | 500   | 5x    | 100    |
| Pentium-III 550E   | 550   | 5.5x  | 100    |
| Pentium-III 600E   | 600   | 6x    | 100    |
| Pentium-III 650E   | 650   | 6.5x  | 100    |
| Pentium-III 700E   | 700   | 7x    | 100    |
| Pentium-III 750E   | 750   | 7.5x  | 100    |
| Pentium-III 800E   | 800   | 8.0x  | 100    |
| Celeron 300A       | 300   | 4.5x  | 66     |
| Celeron 333        | 333   | 5x    | 66     |
| Celeron 366        | 366   | 5.5x  | 66     |
| Celeron 400        | 400   | 6x    | 66     |
| Celeron 433        | 433   | 6.5x  | 66     |
| Celeron 466        | 466   | 7x    | 66     |
| Celeron 500        | 500   | 7.5x  | 66     |
| Celeron 533A       | 533   | 8.0x  | 66     |
| Celeron 533        | 533   | 8.0x  | 66     |
| Celeron 600        | 600   | 9x    | 66     |
| Celeron 633        | 633   | 9.5x  | 66     |
| Celeron 667        | 667   | 10.0x | 66     |
| Celeron 700        | 700   | 10.5x | 66     |

#### **Clear CMOS**

Set the Jumper JBAT1 to [2-3] to clear CMOS Remember: Please set it back to normal [1-2] after clear CMOS

#### **CPU type setting**

J7 CELERON OPEN COPPERMINE OPEN

J1 1-2 : ON BOARD CODEC IS USED (DEFAULT) AS PRIMARY CODEC. 2-3 : AMR SLOT IS USED AS PRIMARY CODEC.

## Frequency ratio setting table

|       |     | SV  | V2  |          |       |
|-------|-----|-----|-----|----------|-------|
| Ratio | 1   | 2   | 3   | 4        |       |
| 2     | on  | on  | on  | on       |       |
| 2.5   | on  | on  | off | on       |       |
| 3     | on  | off | on  | on       |       |
| 3.5   | on  | off | off | on       |       |
| 4     | off | on  | on  | on       |       |
| 4.5   | off | on  | off | on       |       |
| 5     | off | off | on  | on       |       |
| 5.5   | off | off | off | on       |       |
| 6     | on  | on  | on  | off      |       |
| 6.5   | on  | on  | off | off      |       |
| 7     | on  | off | on  | off      |       |
| 7.5   | on  | off | off | off      |       |
| 8     | off | on  | on  | off      |       |
| Auto  | off | off | off | off (Def | ault) |

## 8 Quick Steps

Please follow these steps in order to assure your series Mainboard installation is successful. Please refer to the back chapters for further information regarding boot-up and configurations. An anti-static wrist band is recommended when handling electronic components, be sure your work area is static free before you begin this section.

#### Installing the Central Processing Unit (PGA CPU)

The mainboard provides a 370 pins, Socket 370. The CPU should have a fan attached to prevent overheating. If a fan is not present, user should purchase a fan prior to turning on the system. The recommended heatsinks for the Socket 370 processor are those with three-pin fans that can be connected to the fan connectors on the motherboard. It provides the +12 Volts DC for your CPU cooling fan.

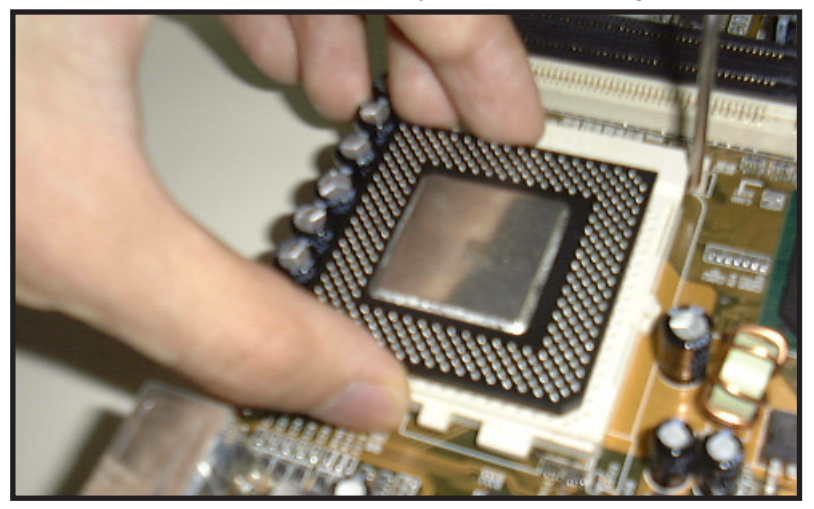

**Mainboard User's Manual** 

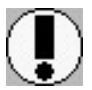

CAUTION! Be sure that sufficient air circulation must be availabled across the processor's heatsink. Without sufficient circulation, the processor could overheat and damage both the processor and the motherboard. You may install an auxiliary fan if necessary.

## Installing the memory

Memory is installed in DIMM Sockets 1-2 (F in diagram) as follows :

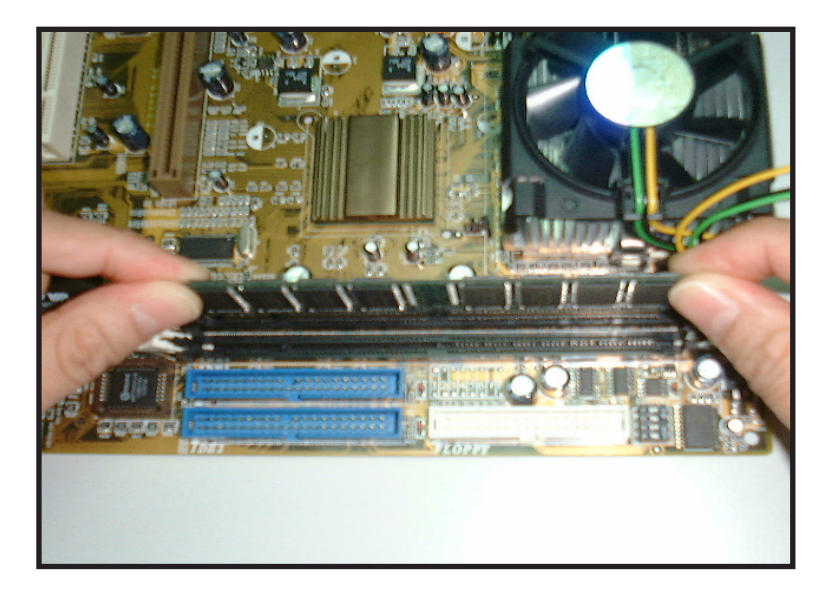

After you have set the DIMM firmly into its socket, snap the white chip holders up to lock in the DIMM.

Quick Steps

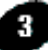

#### 3 Attaching the power supply ribbon cable

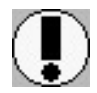

IMPORTANT: Ribbon cables should always be connected with the red stripe on the Pin 1 side of the connector. The four corners of the connector's are labeled on the mainboard.

#### **ATX Power Connector.**

ATX Power Supply Connector (20-pin ATXPWR)

The single 20-pin connector (B in diagram) incorporates standard +/-5V and +/-12V, with a standby 5V. With a power supply that supports remote power on/off, the mainboard can turn off the system power through the software control. such as the shutdown in Windows 95 Start Menu. The BIOS system will turn the system power off when it receives the proper APM command from the OS. APM must be enabled in the BIOS and OS systems in order for the soft-off feature is to work properly.

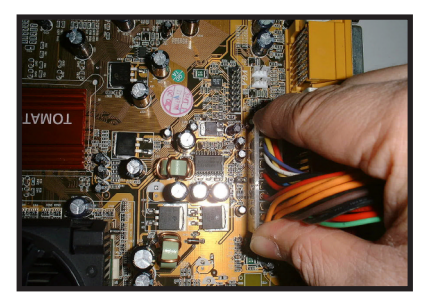

**ATX Power Connector** 

#### Floppy Disk Drive Connector (34-pin FLOPPY).

This is a 34-pin connector that supports the provided floppy drive ribbon cable. After connecting the single end to the on-board "FLOPPY" connector, (O in diagram) connect the remaining plugs on the other end to the corresponding floppy drives.

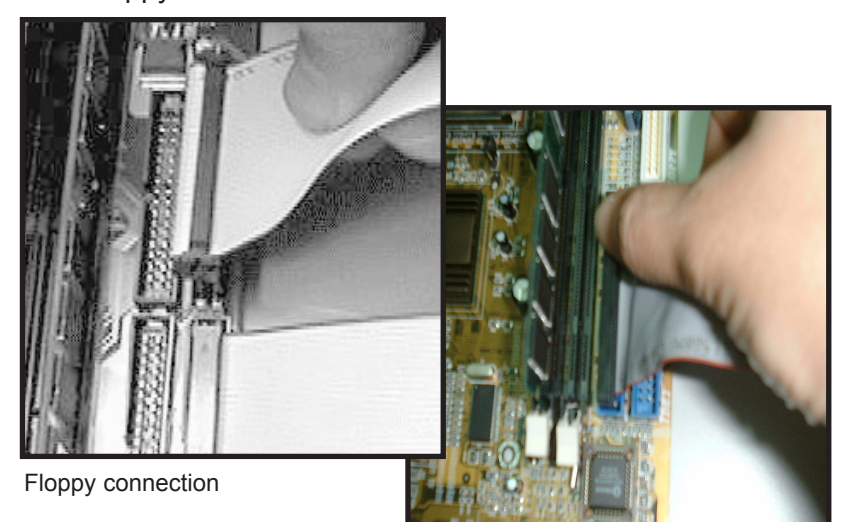

IDE connection

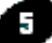

#### IDE Connector.

The on-board IDE connectors (P in diagram) support the provided 40/80-pin IDE hard disk ribbon cable. After connecting the single end to the mainboard, connect the remaining plugs at the other end of your hard disk(s). If you install hard disks, you must configure the drives by setting its jumpers according to the documentation of your hard disk.

Also, you may connect the hard disk drives so that both become Masters, using one ribbon cable on the primary IDE-connector, and the other on the secondary IDE connector.

NOTE: For the flat ribbon cable connection, please make sure that the pin 1 of the ribbon cable (the red wire side of the cable) is correctly connected to the on-board connector's pin 1 as shown on the "the mainboard diagram". Quick Steps

#### Installing the mainboard into your computer chassis

Snap black mounting pins onto the mainboard as shown. Carefully install the mainboard into the computer chassis and align the corresponding mounting holes on the mainboard with the holes on your chassis. *While chassis design varies you may need to refer to the chassis manual for the mainboard mounting area.* Insert white pins through the chassis and through the mounting holes on the mainboard into the black pin making sure they have snapped fully into place.

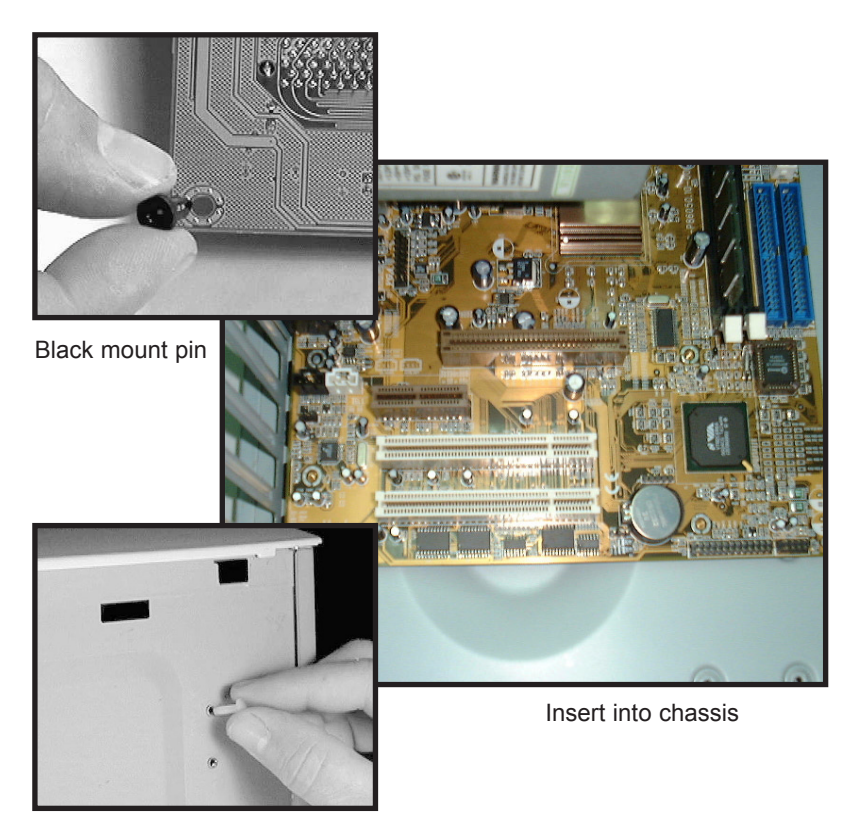

Insert White mount pin

6

#### Installing the AMR Add-in Boards

First read your AMR card documentation for hardware and software settings that may be required to set up your specific card. Remove the cover plate on your computer case at the slot aligned with the AMR port. Keep the plate for possible future use. Carefully align the card's connector and press firmly. Secure the card on the slot with the screw you removed from the cover plate.

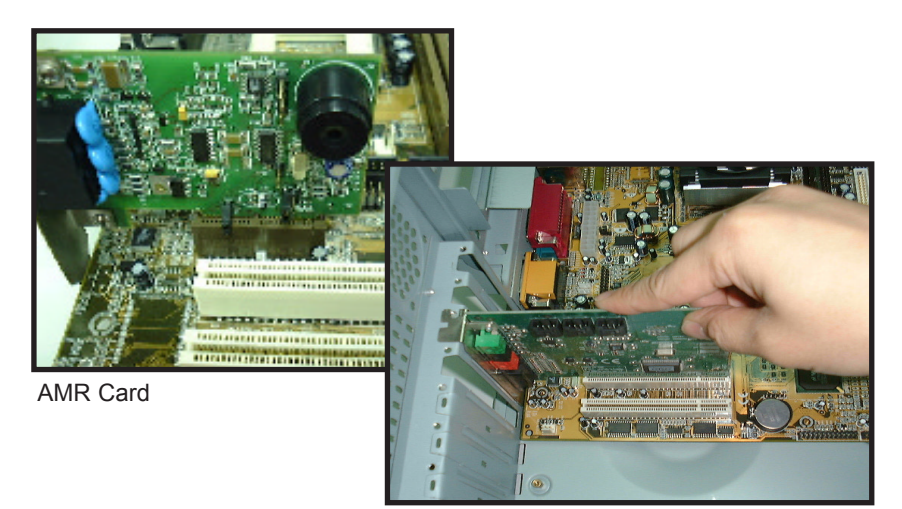

PCI Board Installation

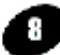

#### Installing PCI Add-in Boards

First read your expansion card documentation for hardware and software settings that may be required to set up your specific card. Set any necessary jumpers on your expansion card and remove the cover plate on your computer case at the slot you intend to use. Keep the plate for possible future use. Carefully align the card's connector's and press firmly. Secure the card on the slot with the screw you removed from the cover plate.

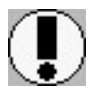

Make sure to align rear external I/O connector's with the corresponding openings in chassis shown below (A,C & G in mainboard diagram)

You can now attach the Front Panel Function Connector (M in mainboard diagram P.9) wires and Keyboard, Mouse and Monitor cables to the appropriate serial ports. Connect the main power cable and boot your system.

Press the DEL key when prompted and continue BIOS configurations discussed in the next chapter.

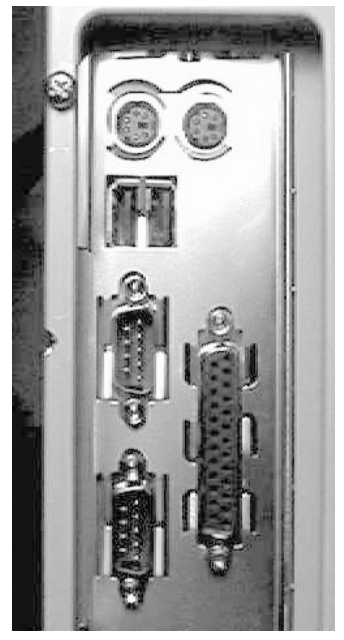

I/O connector aligned with openings

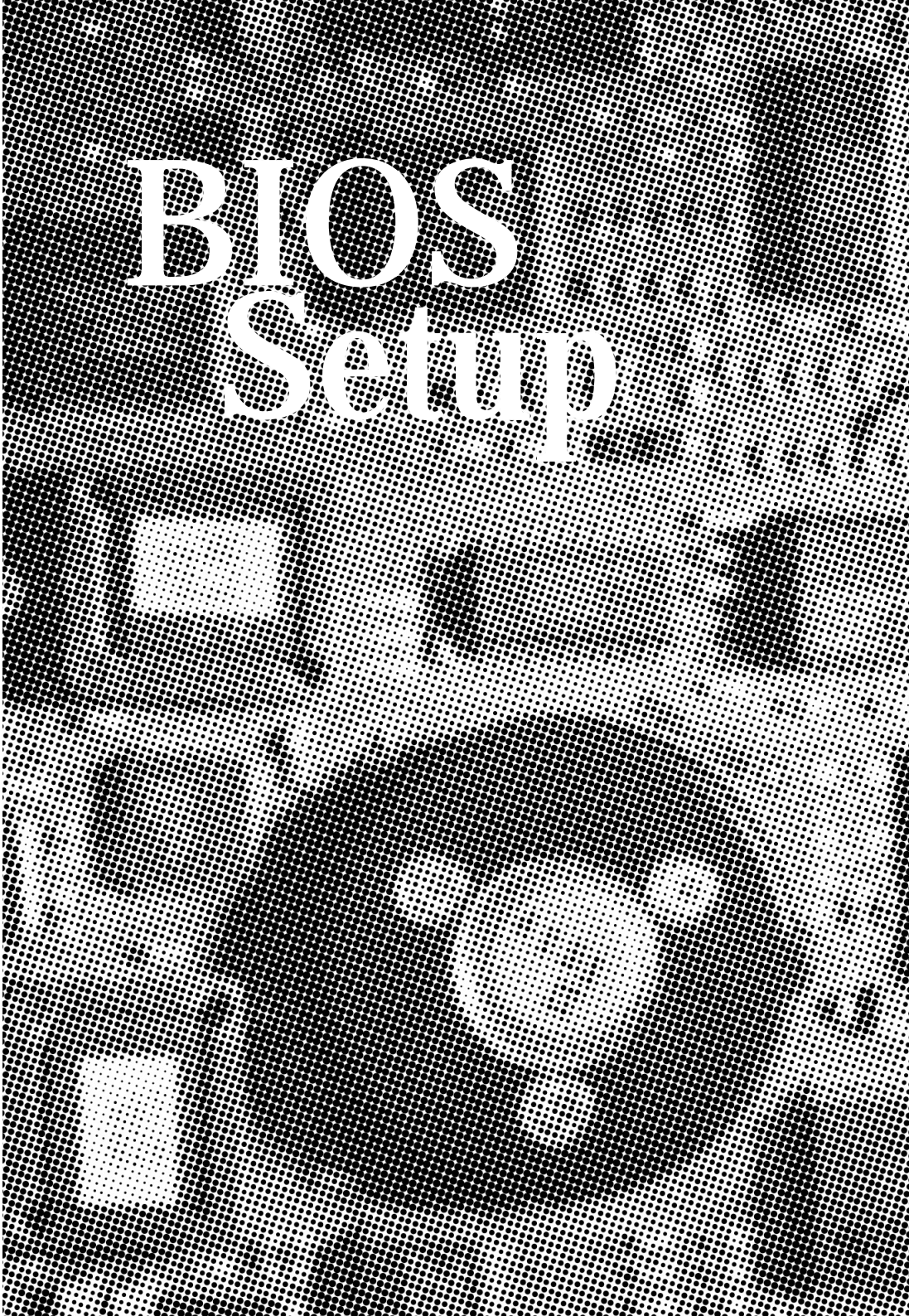

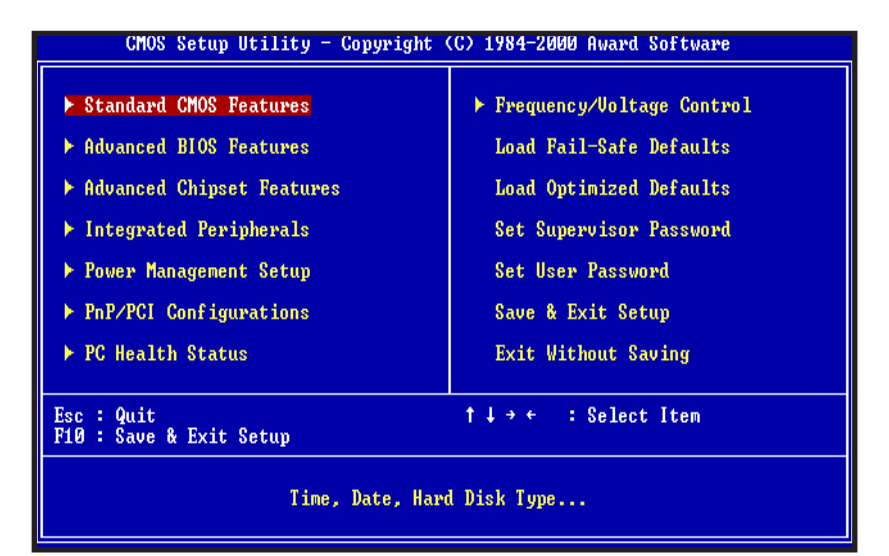

## Award BIOS Setup

| Standard CMOS Features     | Sets time, date, hard disk type, types of floppy drive,<br>Monitor type, and if keyboard is installed. |
|----------------------------|----------------------------------------------------------------------------------------------------|
| Advanced BIOS Features     | Sets Typematic Rate and Delay, Above 1 MB                                                              |
|                            | Memory Test, Memory Test Tick Sound, Hit <del></del>                                                   |
|                            | Message Display, System Boot Up Sequence, and                                                          |
|                            | many others.                                                                                           |
| Advanced Chipset Features  | Sets chipset-specific options and features.                                                            |
| Integrated Peripherals     | Controls I/O Controller- related options.                                                              |
| Power Management Setup     | Controls power savings options.                                                                        |
| PnP/PCI Configurations     | Sets options related to PCI bus and Plug and Play                                                      |
|                            | options.                                                                                               |
| PC Health Status           | Display CPU or System Temperature, Fan Speed                                                           |
| Frequency/ Voltage Control | Control CPU's Clock & Voltage                                                                          |
| Load Fail-Safe Defaults    | Load Fail-Safe Defaults                                                                                |
| Load Optimized Defaults    | Load Optimized Defaults                                                                                |
| Set Supervisor Password    | Change/Set/Disable Password                                                                            |
| Set User Password          | Change/Set/Disable Password                                                                            |
| Save & Exit Setup          | Save Data to CMOS                                                                                      |
| Exit Without Saving        | Abandon all Saving                                                                                     |

| CMOS Setup Utility - Copyright (C) 1984-2000 Award Software<br>Standard CMOS Features                                                    |                         |                                                                       |  |  |  |
|----------------------------------------------------------------------------------------------------|-------------------------|-----------------------------------------------------------------------|--|--|--|
| Date (mm:dd:yy)                                                                                                    | Wed, Jan 17 2001        | Item Help                                                             |  |  |  |
| The (m.m. ss)                                                                                                    | 14.40.45                | Menu Level 🕨                                                          |  |  |  |
| <ul> <li>IDE Primary Master</li> <li>IDE Primary Slave</li> <li>IDE Secondary Master</li> <li>IDE Secondary Slave</li> </ul>             |                         | Press [Enter] to enter<br>next page for detail<br>hard drive settings |  |  |  |
| Drive A<br>Drive B                                                                                                    | 1.44M, 3.5 in.<br>None  |                                                                       |  |  |  |
| Video<br>Halt On                                                                                                    | EGA/VGA<br>All Errors   |                                                                       |  |  |  |
| Base Memory<br>Extended Memory<br>Total Memory                                                                                           | 640К<br>65535К<br>1024К |                                                                       |  |  |  |
|                                                                                                    |                         |                                                                       |  |  |  |
| →+:Move Enter:Select +/-/PU/PD:Value F10:Save ESC:Exit F1:General Help<br>F5:Previous Values F6:Fail-Safe Defaults F7:Optimized Defaults |                         |                                                                       |  |  |  |

## Standard CMOS Features

Select the BIOS Setup options by choosing Standard CMOS Features from the BIOS. Standard Setup options are described below.

Date (mm:dd:yy) - Setting for the system Date.

Time (hh:mm:ss) - Setting for the system Time.

Primary Master Primary Slave Secondary Master Secondary Slave

Select these options to configure the drive named in the option. Select Auto Detect IDE to let BIOS automatically configure the drive.

#### Floppy Drive A: and B:

Move the cursor to these fields and select the floppy type. The setting are 360 KB 5 1/4 inch, 1.2 MB 5 1/4 inch, 720 KB 3 1/2 inch, 1.44 MB 3 1/2 inch or 2.88 MB 3 1/2 inch.

#### Video

The category selects the type of video adapter used for the primary system monitor.

| EGA/VGA | Enhanced Graphics Adapter; Video Graphics Adapter.               |
|---------|------------------------------------------------------------------|
|         | For EGA, VGA, SEGA, SVGA or PGA monitor adapters.                |
| CGA 40  | Color Graphics Adapter, power up in 40 column mode.              |
| CGA 80  | Color Graphics Adapter, power up in 80 column mode.              |
| MONO    | Monochrome adapter, includes high resolution monochrome adapters |

#### Halt On

The category determines whether the computer will stop if an error is detected during power up.

| No error          | The system boot will not be stopped for any error that may be detected.                          |
|-------------------|--------------------------------------------------------------------------------------------------|
| All errors        | Whenever the BIOS detects a non-fatal error the system will be stopped and you will be prompted. |
| All, But Keyboard | The system boot will not stop for a keyboard error; it will stop for all other errors.           |
| All, But Diskette | The system boot will not stop for a disk error; it will stop for all other errors.               |
| All But Disk/Key  | The system boot will not stop for a keyboard or disk error; it will stop for all other errors.   |

#### Memory

The category is display-only which is determined by POST (Power On Self Test) of the BIOS.

| Base Memory     | The POST will determine the amount of base (or conventional) memory installed in the system. |
|-----------------|----------------------------------------------------------------------------------------------|
| Extended Memory | The BIOS determines how much extended memory is present in the system.                       |

| CMOS Setup Utility - Copyright (C) 1984-2000 Award Software<br>Advanced BIOS Features |                                  |                                                                                                    |                                                 |  |  |
|---------------------------------------------------------------------------------------|----------------------------------|----------------------------------------------------------------------------------------------------|-------------------------------------------------|--|--|
| Virus Warning                                                                         | Disabled                         |                                                                                                    | Item Help                                       |  |  |
| CPU Internal Cache                                                                    | Enabled                          |                                                                                                    |                                                 |  |  |
| External Gache                                                                        | Enabled                          |                                                                                                    | menu Level 🕨                                    |  |  |
| GPU LZ Gache EGG Ghecking                                                             | LNabled                          |                                                                                                    | Allow you to choose                             |  |  |
| Ouick Power On Solf Test                                                              | Fashlad                          |                                                                                                    | the HIDDE upping                                |  |  |
| First Boot Deuice                                                                     | HDD-0                            |                                                                                                    | feature for IDE Hand                            |  |  |
| Second Boot Device                                                                    | CDROM                            |                                                                                                    | Disk hoot sector                                |  |  |
| Third Boot Device                                                                     | Flonny                           |                                                                                                    | protection. If this                             |  |  |
| Boot Other Device                                                                     | Enabled                          |                                                                                                    | function is enabled                             |  |  |
| Swap Floppy Drive                                                                     | Disabled                         |                                                                                                    | and someone attempt to                          |  |  |
| Boot Up Floppy Seek                                                                   | Enabled                          |                                                                                                    | write data into tĥis                            |  |  |
| Boot Up NumLock Status                                                                | On                               |                                                                                                    | area , BIOS will show                           |  |  |
| Gate A20 Option                                                                       | Fast                             |                                                                                                    | a warning message on                            |  |  |
| Typematic Rate Setting                                                                | Disabled                         |                                                                                                    | screen and alarm beep                           |  |  |
| x Typematic Rate (Chars/Sec)                                                          | 6                                |                                                                                                    |                                                 |  |  |
| x Typematic Delay (Msec)                                                              | 250                              |                                                                                                    |                                                 |  |  |
| Security Uption                                                                       | Setup                            |                                                                                                    |                                                 |  |  |
| US SELECT FOR DRHM > 64MB                                                             | Non-052                          | The second second second second second second second second second second second second second second second se |                                                 |  |  |
| †↓→+:Move Enter:Select +/-/<br>F5:Previous Values F6:                                 | PU/PD:Value Fi<br>Fail-Safe Defa | 10:Save H<br>ults F                                                                                             | SC:Exit F1:General Help<br>?:Optimized Defaults |  |  |

## Advanced BIOS Features

#### Virus Warning

You can "Enable" or "Disable" this feature. When enabled, BIOS will activate automatically if anything attempt to access the boot sector or hard disk partition table during system boot-up. The default value is "Disabled".

#### **CPU Internal Cache**

This category enables or disables the CPU internal cache to speed up memory access. The default value is "Enabled".

#### **External Cache**

This category enables or disables the secondary level (L2) cache to speed up memory access. The default value is "Enabled".

#### **CPU L2 Cache ECC Checking**

This category enables or disables the CPU L2 cache ECC Checking procedure. The default value is "Disabled".

#### **Quick Power On Self Test**

This category speeds up Power On Self Test (POST) after you power on the computer. If it is set to "Enabled", BIOS will shorten or skip some check items during POST. The default value is "Enabled".

#### First / Second / Third Boot Device

This feature allows you to select the system first boot device. The options are Floppy, LS120, HDD-0, SCSI, CD-ROM, HDD-1, HDD-2, HDD-3, ZIP100, LAN, Disabled.

#### **Boot Other Device**

This feature allows you to system to select other boot device automatically.

#### Swap Floppy Drive

This feature allows you to enable the system swap floppy function, the default is "Disabled". When this function enables, the system will assign the Drive A as Drive B, and vice versa.

#### **Boot Up Floppy Seek**

The default setting is "Enabled", so that the BIOS will search for floppy disk drive during boot up. If disabled, BIOS will not search for the type of floppy disk drive by track number. Note that there will be no warning message if the drive installed is 360K.

#### Boot Up NumLock Status

It determines the Num-Lock LED on keyboard is turned on/off. When the system is powered on so that the end user can use the arrow keys on both the numeric keypad and the keyboard. The default value is "On".

#### Gate A20 Option

This entry allows you to enable the A20 address line access. The default is "FAST".

#### **Typematic Rate Setting**

Typematic Rate sets the rate at which characters on the screen repeat. The default setting is "Disabled".

#### Typematic Rate (Chars/Sec)

Typematic rate sets the rate at which characters on the screen repeat when a key is pressed and held down. You can select 6-30 characters per second. The default setting is "6".

#### Typematic Delay (M sec)

When holding down a key, the time between the first and second character display, this option specifies the numbers of times of character repeat on the screen. The default setting is "250".

#### **Security Option**

This option limits the access to the system and Setup or just to Setup. When you select "System", the system will not boot and access to CMOS Setup. A correct password must be entered at the prompt. The default setting is "Setup".

#### OS Select For DRAM > 64MB

Some the OS/2 application access the memory in different mode. Enable this option to allow the system use another mode to access the main memory for OS/2 applications.

#### **VIDEO BIOS Shadow**

The system BIOS is automatically shadowed. The default setting for the "Video BIOS Shadow" is "Enabled". It determines whether video BIOS will be copied to RAM. However, it is optional from chipset design. Video Shadow will increase the video speed.

#### C8000 - CFFFF Shadow/E8000 - EFFFF Shadow

These categories determine whether optional ROM will be copied to RAM by 16K byte. You can enable the optional shadow or you can disable it. The default setting is "disabled".

**BIOS Setup** 

| CMOS Setup Utility - Copyright (C) 1984-2000 Award Software<br>Advanced Chipset Features |                                     |                        |                                 |                         |  |  |
|------------------------------------------------------------------------------------------|-------------------------------------|------------------------|---------------------------------|-------------------------|--|--|
| DRAM Timing By SPD                                                                       | Enabled                             | 4                      | Item                            | Help                    |  |  |
| x SDRAM Cycle Length                                                                     | HOST GLK                            |                        | Menu Level                      | ×                       |  |  |
| X Bank Interleave<br>DRAM Drive Strength                                                 | Disabled<br>Manual                  |                        |                                 |                         |  |  |
| DRAM Drive Value<br>Memory Hole                                                          | 6F<br>Disabled                      |                        |                                 |                         |  |  |
| P2C/C2P Concurrency<br>Fast R-W Turn Around                                              | Enabled<br>Disabled                 |                        |                                 |                         |  |  |
| System BIOS Cacheable                                                                    | Enabled<br>Enabled                  |                        |                                 |                         |  |  |
| Frame Buffer Size                                                                        | 16M<br>64M                          |                        |                                 |                         |  |  |
| AGP-4X Mode                                                                              | Disabled                            |                        |                                 |                         |  |  |
| × AGP Driving Value                                                                      | DA                                  |                        |                                 |                         |  |  |
| USB Keyboard Support                                                                     | Enabled<br>Disabled                 |                        |                                 |                         |  |  |
| USB Mouse Support                                                                        | Disabled                            | Y                      |                                 |                         |  |  |
| †↓→←:Move Enter:Select<br>F5:Previous Values                                             | +/-/PU/PD:Ualue<br>F6:Fail-Safe De: | F10:Save I<br>faults F | ESC:Exit F1:(<br>7:Optimized De | General Help<br>efaults |  |  |

## Advanced Chipset Features

#### DRAM Timing By SPD

This item controls the DRAM timing, it allows you to enable/disable the DRAM timing by SPD. The choices : Enabled, Disabled.

#### **DRAM Clock**

This item allows you to control the DRAM speed. The choices: Host CLK, HCLK-33M.

#### SDRAM Cycle Length

When synchronous DRAM is installed, the number of clock cycles of CAS latency depends on the DRAM timing. Do not reset this field from the default value specified by the system designer. The choices: 2, 3.

#### **Bank Interleave**

This item allows you to control the bank interleave. The choices: Disabled, 2 bank, 4 bank.

#### **DRAM Drive Strength**

This item allows you to auto / manual the DRAM Drive Strength. The choices : auto, manual.

#### **DRAM Drive Value**

This item allows you to 00-FF the DRAM Drive Value. The choices : 00-FF.

#### **Memory Hole**

In order to improve performance, certain space in memory is reserved for ISA cards. This memory must be mapped into the memory space below 16MB.

The choices: 15M-16M, Disabled.

#### P2C/C2P Concurrency

This item allows you to enable/disable the PCI to CPU, CPU to PCI concurrency.

The choices: Enabled, Disabled.

#### Fast R-W Turn Around

This item controls the DRAM timing. It allows you to enable/ disable the Fast-Read/Write turn around. The choices: Enabled, Disabled.

#### System BIOS Cacheable

Selecting Enabled allows caching of the system BIOS ROM at F0000h-FFFFFh, resulting in better system performance. However, if any program writes to this memory area, a system error may result. The choices: Enabled, Disabled.

#### Video RAM Cacheable

Select Enabled allows caching of the video RAM , resulting in better system performance. However, if any program writes to this memory area, a system error may result.

The choices: Enabled, Disabled.

#### Frame Buffer Size

This item allows you to control the VGA frame buffer size. The choices: 2M, 4M, 8M,16M, 32M.

#### AGP Aperture Size

Select the size of Accelerated Graphics Port (AGP) aperture. The aperture is a portion of the PCI memory address range dedicated for graphics memory address space. Host cycles that hit the aperture range are forwarded to the AGP without any translation. The choices: 4M, 8M, 16M, 32M, 64M, 128M,

#### AGP-4X Mode

This item allows you to enable / disable the AGP-4X Mode. The choices : Enabled, Disabled.

#### AGP Driving Control

This item allows you to Auto / manual the AGP Driving Control. The choices : Auto, Manual.

#### AGP Driving Value

This item allows you to 00-FF the AGP Driving Value. The choices : 00-FF

#### **OnChip USB**

This should be enabled if your system has a USB installed on the system board and you want to use it. Even when so equipped, if you add a higher performance controller, you will need to disable this feature.

#### **USB Keyboard Support**

This option is enabled to support USB Keyboard.

#### **USB Mouse Support**

This option is enabled to support USB Mouse.

#### **OnChip Sound**

This option allows you to control the onboard AC 97 audio. The choices: Auto, Disabled.

#### **OnChip Modem**

This item allows you to control the onboard MC 97 Modem. The choices: Auto, Disabled.

#### **CPU to PCI Write Buffer**

When this field is Enabled, writes from the CPU to the PCI bus are buffered, to compensate for the speed differences between the CPU and the PCI bus. When Disabled, the writes are not buffered and the CPU must wait until the write is completed before starting another write cycle. The choices: Enabled, Disabled.

#### **PCI Dynamic Bursting**

This item allows you to enable / disable the PCI dynamic bursting function. The choices: Enabled, Disabled.

#### PCI Master 0 WS Write

When Enabled, writes to the PCI bus are executed with zero wait states. The choices: Enabled, Disabled.

#### **PCI Delay Transaction**

The chipset has an embedded 32-bit posted write buffer to support delay transactions cycles. Select Enabled to support compliance with PCI specification version 2.1. The choices: Enabled, Disabled.

#### PCI#2 Access #1 Retry

When Disabled, PCI#2 will not be disconnected until access finishes (default). When enabled, PCI#2 will be disconnected retries are attempted without success. The choices: Enabled, Disabled.

#### AGP Master 1 WS Write

When Enabled, writes to the AGP(Accelerated Graphics Port) are executed with one wait states. The choices: Enabled, Disabled.

#### AGP Master 1 WS Read

When Enabled, read to the AGP(Accelerated Graphics Port) are executed with one wait states. The choices: Enabled, Disabled.

| CMOS Setup Utility                                                                                                    | <ul> <li>Copyright<br/>Integrated</li> </ul>                                                                                        | (C) 1984-2000<br>Peripherals | Award Software                                   |
|----------------------------------------------------------------------------------------------------|----------------------------------------------------------------------------------------------------|------------------------------|--------------------------------------------------|
| OnChip IDE Channel0                                                                                                    | Enabled                                                                                                    | 4                            | Item Help                                        |
| OnChip IDE Channel1<br>IDE Prefetch Mode<br>Primary Master PIO<br>Secondary Master PIO<br>Secondary Master PIO<br>Primary Master UDMA<br>Primary Slave UDMA<br>Secondary Master UDMA<br>Secondary Master UDMA<br>Init Display First<br>IDE HDD Block Mode<br>Onboard FDD Controller<br>Onboard Serial Port 1<br>Onboard Serial Port 2<br>UMRI 2 Mode<br>× IR Function Duplex | Enabled<br>Enabled<br>Auto<br>Auto<br>Auto<br>Auto<br>Auto<br>Auto<br>Auto<br>AGP<br>Enabled<br>Enabled<br>Auto<br>Standard<br>Half |                              | Menu Level ►                                     |
| t↓→+:Move Enter:Select +<br>F5:Previous Values                                                                                                    | /-/PU/PD:Ual<br>F6:Fail-Safe                                                                                                    | ue F10:Save<br>Defaults F    | ESC:Exit F1:General Help<br>7:Optimized Defaults |

## **Integrated Peripherals**

#### OnChip IDE Channel0

The chipset contains a PCI IDE interface with support for two IDE channels. Select Enabled to activate the primary IDE interface. Select Disabled to deactivate this interface. The choices: Enabled, Disabled.

#### **OnChip IDE Channel1**

The chipset contains a PCI IDE interface with support for two IDE channels. Select Enabled to activate the secondary IDE interface. Select Disabled to deactivate this interface. The choices: Enabled, Disabled.

#### **IDE Prefect Mode**

The onboard IDE drive interfaces supports IDE prefetching for faster drive accesses. If you install a primary and/or secondary add-in IDE interface, set this field to Disabled if the interface does not support prefetching. The choices: Enabled, Disabled.

#### IDE Primary/Secondary Master/Slave PIO

The four IDE PIO (Programmed Input/Output) fields let you set a PIO mode (0-4) for each of the four IDE devices that the onboard IDE interface supports. Modes 0 through 4 provide successively increased performance. In Auto mode, the system automatically determines the best mode for each device.

#### IDE Primary/Secondary Master/Slave UDMA

Ultra DMA/33 implementation is possible only if your IDE hard drive supports it and the operating environment includes a DMA driver (Windows 95 OSR2 or a third-party IDE bus master driver). If your hard drive and your system software both support Ultra DMA/33, select Auto to enable BIOS support.

The choices: Auto, Disabled

#### **Init Display First**

This item allows you to decide to active PCI Slot or AGP first. The choices: PCI Slot, AGP.

#### **IDE HDD Block Mode**

This allows your hard disk controller to use the fast block mode to transfer data to and from your hard disk drive (HDD).

Enabled IDE controller uses block mode.

Disabled IDE controller uses standard mode.

#### **Onboard FDD Controller**

This should be enabled if your system has a floppy disk drive (FDD) installed on the system board and you wish to use it. Even when so equipped, if you add a higher performance controller, you will need to disable this feature.

The choices: Enabled, Disabled.

#### Onboard Serial Port 1/Port 2

This item allows you to determine access onboard serial port 1/port 2 controller with which I/O address.

The choices: 3F8/IRQ4, 2F8/IRQ3, 3E8/IRQ4, 2E8/IRQ3, Disabled, Auto.

#### **IR Function Duplex**

#### TX,RX inverting enable

#### **Onboard Parallel Port**

Select a logical LPT port name and matching address for the physical parallel (printer) port. The choice: 378H/IRQ7. 278H/IRQ5. 3BCH/IRQ7. Disabled.

#### Onboard Parallel Port Mode

Select an operating mode for the onboard parallel (printer) port. Normal EPP (Extended Parallel Port) ECP (Extended Capabilities Port) ECP+EPP PC AT parallel port Bidirectional port Fast, buffered port Fast, buffered, bidirectional port. Select Normal unless you are certain your hardware and software both support these modes.

Choices are Normal, EPP, ECP, ECP/EPP.

#### ECP Mode Use DMA

Select a DMA channel for the port. Choices are 3, 1.

#### Parallel Port EPP Type

Select EPP port type 1.7 or 1.9. Choices are EPP1.7, EPP1.9.

#### **Onboard Legacy Audio**

Set this option to "Enabled" to enable the onboard Legacy Audio. The settings are Enable or Disabled.

#### Game Port (220-207)

Set this option to "Enabled" to enable the onboard Game Port. The settings are Enable or Disabled.

| GMUS Setup Utility                                                                                                    | - Copyright (C) 1984-20<br>Power Management Setup                                                    | UU Award Software                                   |
|----------------------------------------------------------------------------------------------------|----------------------------------------------------------------------------------------------------|-----------------------------------------------------|
| ACPI function                                                                                                    | Enabled<br>Proce Enter                                                                               | Item Help                                           |
| <ul> <li>Power Management<br/>ACPI Suspend Type<br/>PM Control by APM<br/>Video Off Option<br/>Video Off Method<br/>MODEM Use IRQ<br/>Soft-Off by PWRBTN</li> <li>Wake Up Events</li> </ul> | Press Enter<br>S1(POS)<br>Yes<br>Suspend -> Off<br>V/H SYNC+Blank<br>3<br>Delay 4 Sec<br>Press Enter | Menu Level ►                                        |
| ↑↓++:Move Enter:Select<br>F5:Previous Values                                                                                                    | +/-/PU/PD:Value F1D:Save<br>F6:Fail-Safe Defaults                                                    | e ESC:Exit F1:General Help<br>F7:Optimized Defaults |

## Power Management Setup

#### **ACPI** function

This item allows you to enable/disable the Advanced Configuration and Power Management (ACPI).

The choices: Enabled, Disabled.

#### **Power Management/APM**

This category allows you to select the type (or degree) of power saving and is directly related to the following modes:

- 1. HDD Power Down
- 2. Doze Mode
- 3. Suspend Mode

**BIOS Setup** 

There are four selections for Power Management, three of which have fixed mode settings.

| Min. Power Saving | Minimum power management. Doze Mode = 1 hr. Standby Mode = 1 hr., Suspend Mode = 1 hr., and HDD Power Down = 15 min.                                                                |
|-------------------|----------------------------------------------------------------------------------------------------|
| Max. Power Saving | Maximum power management – ONLY AVAILABLE<br>FOR SL CPU'S. Doze Mode = 1 min., Standby Mode<br>= 1 min., Suspend Mode = 1 min., and HDD Power<br>Down = 1 min.                      |
| User Defined      | Allows you to set each mode individually. When not disabled, each of the ranges are from 1 min. to 1 hr. except for HDD Power Down which ranges from 1 min. to 15 min. and disable. |

#### ACPI Suspend Type

This item allows you to choose the Advanced Power Management (ACPI) Suspend Type.

The choices: S1(POS), S3(STR).

#### PM Control by APM

When enabled, an Advanced Power Management device will be activated to enhance the Max. Power Saving mode and stop the CPU internal clock. If Advance Power Management (APM) is installed on your system, selecting Yes gives better power savings.

If the Max. Power Saving is not enabled, this will be preset to No.

#### Video OFF Option

When enabled, this feature allows the VGA adapter to operate in a power saving mode.

Always On Monitor will remain on during power saving modes.

Suspend --> Off Monitor blanked when the system enters the Suspend mode.

All Modes --> Off Monitor blanked when the system enters any power saving mode.

#### Video OFF Method

This determines the manner in which the monitor is blanked.

| V/H SYNC+Blank | This selection will cause the system to turn off the vertical and horizontal synchronization ports and write blanks to the video buffer.                                                  |
|----------------|----------------------------------------------------------------------------------------------------|
| Blank Screen   | This option only writes blanks to the video buffer.                                                                                                    |
| DPMS           | Select this option if your monitor supports the Display<br>Power Management Signaling (DPMS) standard of the<br>Video Electronics Standards to select video power man-<br>agement values. |

#### MODEM Use IRQ

This determines the IRQ in which the MODEM can use.

The choices: 3, 4, 5, 7, 9, 10, 11, NA.

#### Soft-Off by PWRBTN

Pressing the power button for more than 4 seconds forces the system to enter the Soft-Off state when the system "hung".

The choices: Delay 4 Sec, Instant-Off.

#### Wake Up Events

Wake Up are I/O events whose occurrence can prevent the system from entering a power saving mode or can awaken the system from such a mode. In effect, the system remains alert for anything which occurs to a device which is configured as On, even when the system is in a power down mode.

#### VGA

When Enabled, you can set the VGA awakens the system.

#### LPT & COM

When On of LPT & COM, any activity from one of the listed system peripheral devices or IRQs wakes up the system.

#### HDD & FDD

When On of HDD & FDD, any activity from one of the listed system peripheral devices wakes up the system.

**BIOS Setup** 

#### **PCI Master**

When On of PCI Master, any activity from one of the listed system peripheral devices wakes up the system.

#### Modem/Lan Resume

An input signal on the serial Ring Indicator (RI) line (in other words, an incoming call on the modem or Lan) awakens the system from a soft-off state.

#### **RTC Alarm Resume**

When Enabled, you can set the date and time at which the RTC (real-time clock) alarm awakens the system from Suspend mode.

The following is a list of IRQ's, Interrupt ReQuests, which can be exempted much as the COM ports and LPT ports above can. When an I/O device wants to gain the attention of the operating system, it signals this by causing an IRQ to occur. When the operating system is ready to respond to the request, it interrupts itself and performs the service.

When set On, activity will neither prevent the system from going into a power management mode nor awaken it.

- · IRQ3 (COM 2)
- · IRQ4 (COM 1)
- · IRQ5 (LPT 2)
- · IRQ6 (Floppy Disk)
- · IRQ7 (LPT 1)
- · IRQ8 (RTC Alarm)
- · IRQ9 (IRQ2 Redir)
- · IRQ10 (Reserved)
- · IRQ11 (Reserved)
- · IRQ12 ( PS / 2 Mouse )
- · IRQ13 (Coprocessor)
- · IRQ14 (Hard Disk)
- · IRQ15 (Reserved).

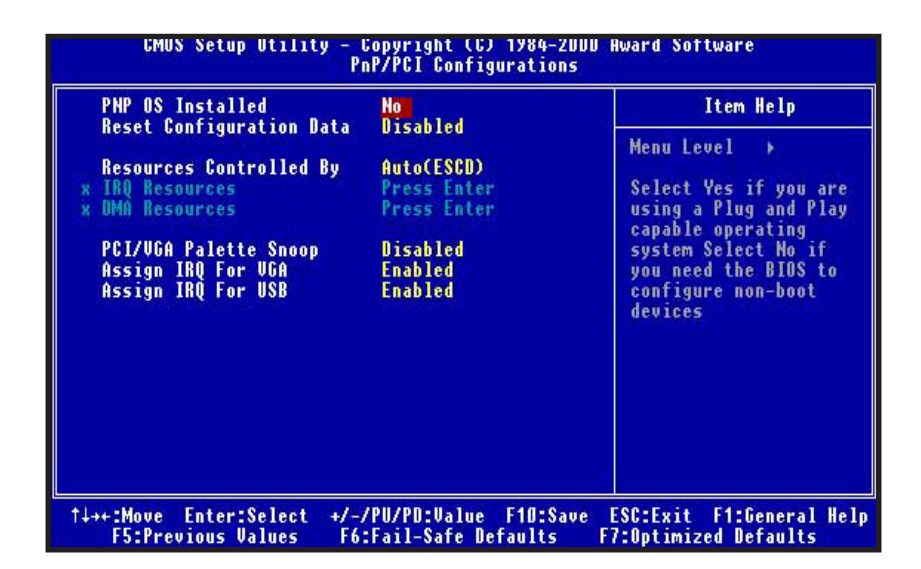

## **PnP/PCI** Configurations

#### **PNP O/S Installed**

This item allows you to determine PnP OS is installed or not.

The choices: Yes, No.

#### **Reset Configuration Data**

Normally, you leave this field Disabled. Select Enabled to reset Extended System Configuration Data (ESCD) when you exit Setup if you have installed a new add-on and the system reconfiguration has caused such a serious conflict that the operating system cannot boot.

The choices: Enabled, Disabled .

#### **Resources Controlled By**

The Award Plug and Play BIOS has the capacity to automatically configure all of the boot and Plug and Play compatible devices. However, this capability means absolutely nothing unless you are using a Plug and Play operating system such as Windows98. The choices: Auto, Manual.

#### PCI / VGA Palette Snoop

Leave this field at Disabled. Choices are Enabled, Disabled.

#### Assign IRQ For USB / VGA

Enable/Disable to assign IRQ for USB/VGA. Choices are Enabled, Disabled.

| CMOS Setup Utility - Co      | pyright (C) 1984-20 | DD Award Software          |
|------------------------------|---------------------|----------------------------|
| Frequ                        | ency/Voltage Contro | 1                          |
| Auto Detect DIMM/PCI Clk     | Enabled             | Item Help                  |
| CPU Host Clock (CPU/PCI)     | Default             | Menu Level                 |
| ↑↓++:Move Enter:Select +/-/P | U/PD:Value F10:Sav  | e ESC:Exit F1:General Help |
| F5:Previous Values F6:F      | ail-Safe Defaults   | F7:Optimized Defaults      |

## Frequency/Voltage Control

| Spread Spectrum options : Enabled / Disabled                                                                                                    |                               |
|----------------------------------------------------------------------------------------------------|-------------------------------|
| cherren cherren cherren creater                                                                                                    |                               |
| CPU Host Clock (CPU/PCI) options : Default<br>(FSB66 FSB100 FSB133<br>66/33 MHz 100/33 MHz 124/31<br>75/37 MHz 103/34 MHz 133/33<br>83/41 MHz 112/37 MHz 140/35<br>124/41 MHz 150/37<br>133/44 MHz<br>105/35 MHz<br>110/36 MHz<br>115/38 MHz<br>120/40 MHz | )<br>MHz<br>MHz<br>MHz<br>MHz |

**BIOS Setup** 

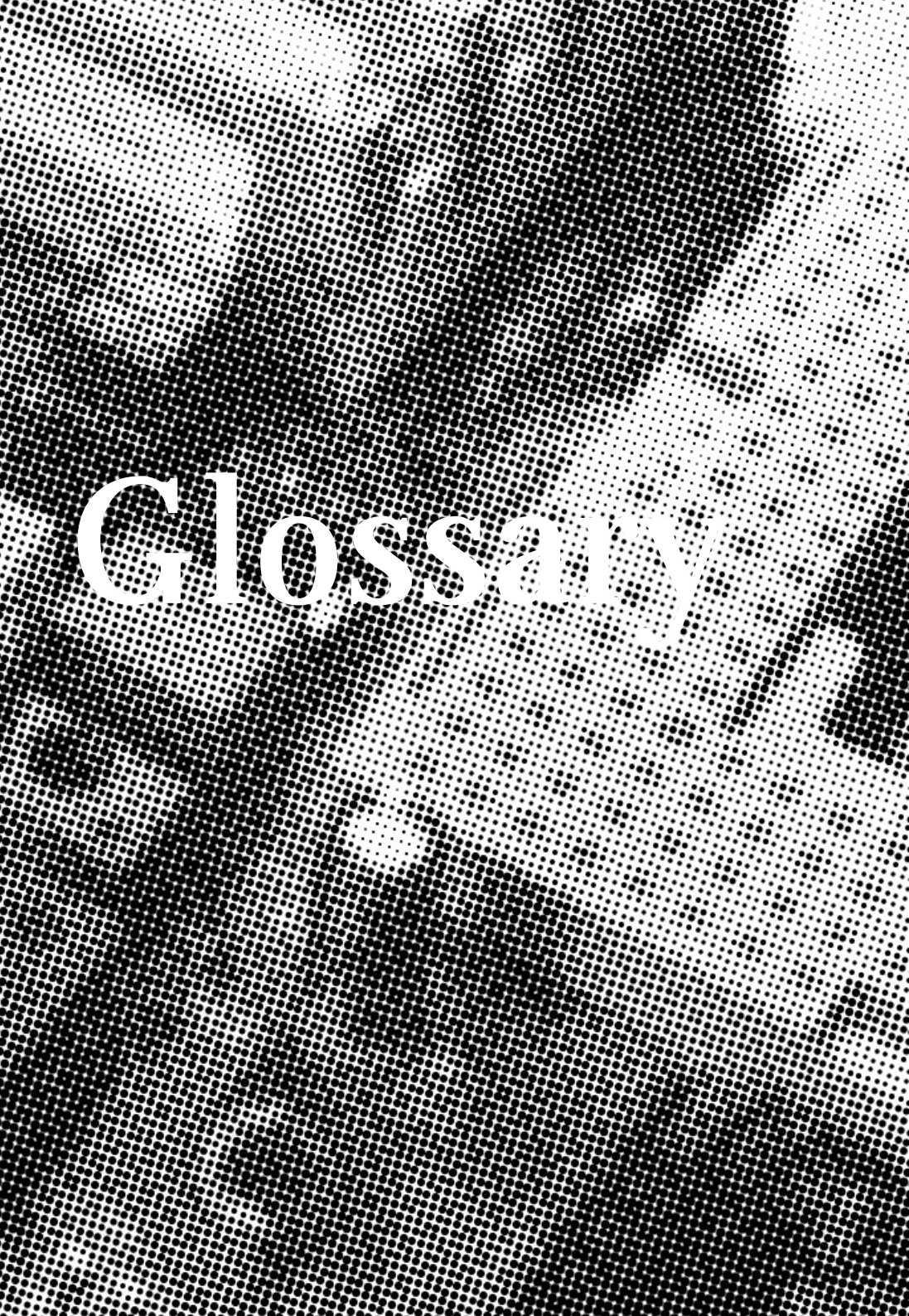

## PS/2 Keyboard and Mouse Connector

The Mainboard provides two on-board PS/2 connectors, one for the keyboard, and one for the mouse. PS/2 devices all have a standard 6-pin round shape connector. If you are already using a PS/2 mouse or keyboard, simply plug them into the corresponding connector. No jumper settings are necessary.

В

Α

#### **ATX Power Supply Connector**

The Mainboard provides a single 20-pin ATX power supply connector, which incorporates standard +5V and +12V, 3.3V and soft-on/off signals. With a power supply that supports remote power on/off, the mainboard can turn off the system power through software control, such as the shutdown command in the Windows 95 Start Menu. The BIOS system will turn the system power off when it receives the proper APM command from the OS. APM must be enabled in the BIOS and OS systems in order to set the soft-off feature working properly.

| Pin | Signal Name | Pin | Signal Name |
|-----|-------------|-----|-------------|
| 1   | +3.3V       | 11  | +3.3V       |
| 2   | +3.3V       | 12  | -12V        |
| 3   | Ground      | 13  | Ground      |
| 4   | +5V         | 14  | PW_ON       |
| 5   | Ground      | 15  | Ground      |
| 6   | +5V         | 16  | Ground      |
| 7   | Ground      | 17  | Ground      |
| 8   | PWRGOOD     | 18  | -5V         |
| 9   | +5VSB       | 19  | +5V         |
| 10  | +12V        | 20  | +5V         |

alossar

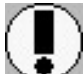

#### About the Soft Touch Power Button

In an ATX based system, the new soft touch power button replaces the main power switch that turns your system on and off. From an OFF state, you can switch the system ON by simply pressing the power button. From an ON state, the system can be turned OFF by pressing and holding the power button for four (4) seconds OR shut down instantly. The functions of the power button can also be altered in the Power Management section of the CMOS setup.

## C 🏚

#### Universal Serial Bus (USB) Connector

The Mainboard provides four 4-pin Universal Serial Bus (USB) connectors. USB is a new interface standard for adding external Plug-and-Play (PnP) devices to the computer system. Peripherals that support USB PnP capabilities can operate at up to a 12Mb/sec data transfer rate. Eventually, all external devices connected to your computer will be standardized to USB.

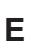

#### Infra-Red (IR) Connector

The Mainboard provides a 5-pin header interface, IR for connection to a Hewlett Packard HSDSL-1000 compatible infrared (IrDA) transmitter/receiver. Connect IR to the front panel I/O IrDA connector provided with your system. Once the module is connected to the front panel I/O IrDA connector, Serial port 2 can be re-directed to the IrDA module. When configured for IrDA, the user can transfer files to or from portable devices such as laptops, PDA's and printers using application software such as LapLink. The IrDA specification provides for data transfers at 115 kbps from a distance of 1-meter. Support for Consumer infrared (ASK-IR) is also included. Please refer to your IR equipment for more detailed information.

#### The header pin-out is as follows:

| one // | Nainheard Bearle New       |
|--------|----------------------------|
| 5      | . IRTX, infra-red transmit |
| 4      | . GND, power source        |
| 3      | . IRRX, infra-red receive  |
| 2      | No Connection              |
| 1      | . VCC, power source        |
| Pin    | . Signal Name              |

**Mainboard User's Manual** 

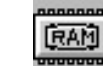

F

#### 3.3V Memory Module Sockets (DIMM)

The Mainboard provides 168 pin standard DIMM sockets for installation of 3.3V unbuffered Single or Double Bank SDRAM modules.

G

## Serial COM1, Serial COM2 & Parallel Port Connector

The *ATX* Mainboard provides two serial port connectors and one parallel port connector. Based on the ATX standard, (2) 9-pin serial ports and (1) 25-pin parallel port are now built on the mainboard back panel. This design makes the mainboard installation easier. The parallel port can be BIOS configured into standard (SPP) mode, Enhanced Parallel Port (EPP) mode, and a high speed Extended capabilities Port (ECP) mode. EPP Mode requires a driver provided by the peripheral manufacturer in order to operate properly.

Н

## Accelerated Graphics Port [AGP] Connector

The Mainboard provides an AGP slot compatible with the Accelerated Graphics Port specification. AGP compliant video cards offer a much higher throughput than equivalent PCI bus video cards. PCI currently only supports a 33 Mhz bandwidth, and can transport at peak rates up to 133MB/s over its 32 bit data bus. AGP operates at a 66 Mhz bandwidth which enables a peak rate of 266 MB/s in what is known as 'X1' mode. Using 'X2' mode, the peak transport rate can go as high as 1 GB/s.

#### I LITHIUM BATTERY

A 3V, CR2032, Lithium battery is installed on the on-board battery socket. This battery is sued to supply the CMOS RAM backup power during system powered-off. Danger of explosion if battery is incorrectly replaced. Therefore, if you have any difficulties, please consult the technical personnel.

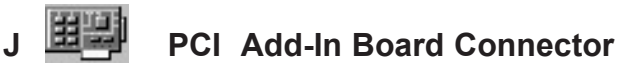

The Mainboard provides 2 PCI Connectors for the PCI cards.

## M Front Panel Function Connector

The Mainboard integrates all system front panel functions into a single on-board connector. These include connections for the following features:

| Function                        | Connector Pin-Out Label |
|---------------------------------|-------------------------|
| System Reset                    | RESET                   |
| Power LED                       | PW-LED                  |
| Hard Drive Activity LED         | HD_ LED                 |
| Soft-Touch Button Power On/Off  | PW-BN                   |
| External Power Saving Control ( | optional) EXTSMI        |
| Sleep Button                    | SLPBTN                  |
|                                 |                         |

## Flash BIOS

The Mainboard flash BIOS provides users with more flexibility in upgrading their mainboards. The flash BIOS can be easily reprogrammed via software.

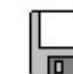

Ν

0

#### Floppy Drive Connector

The Mainboard provides a 34-pin connector that supports the included floppy drive ribbon cable. After connecting the single end to the on-board "FLOPPY" connector, connect the remaining plugs on the other end of the cable to the corresponding floppy drives.

NOTE: Pin 5 is removed to prevent inserting the connector in the wrong orientation.

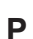

#### **IDE Device Connector**

The Mainboard provides (2) independent bus-mastering PCI IDE interfaces capable of supporting up to Mode 4 and Ultra DMA-33/66 devices. The system BIOS supports automatic detection of the IDE device data transfer rate and translation between different kinds of device modes such as Logical Block Addressing (LBA), Extended Cylinder Sector Head (ECSH) translation modes and ATAPI (e.g., CD-ROM) devices on both IDE interfaces.

The two on-board IDE connectors support the provided 40/80pin IDE hard disk ribbon cables. After connecting the single end to the mainboard connector, connect the two remaining plugs at the other end of your hard disk(s) and/or CD-ROM drive(s). If you install two hard disks and/or CD-Rom drives, you must configure the two drives by setting their IDE master/slave jumpers according to the documentation for those devices.

Also, you may connect the two hard disk drives so that both become Masters, using one ribbon cable on the primary IDE connector and one on the secondary IDE connector.

Glossary

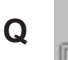

#### WAKEUP-LINK Header

The Mainboard provides two different WAKEUP-LINK headers (WOL & WOM ) used to connect an add-in Network Interface Card and Modem Card which has Wakeup capability.

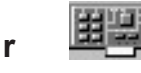

#### Audio Modem Riser ( AMR ) Connector

The Mainboard provides a AMR Connector for the AMR cards.

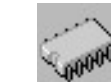

S

#### 370 CPU SOCKET

The Mainboard provides a 370-pin Socket 370 CPU Socket for Socket 370 processor. The CPU should have a fan attached to it to prevent overheat. If a fan is not present, a fan should be installed prior to turning the system on.

Page 48

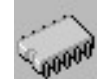

Т

#### **CPU Fan Connector**

The recommended heatsinks for the processor are those with 12 Volt three-conductor fans that can be connected to the fan connector on the mainboard. It provides +12 Volts DC to the CPU cooling fan as follows:

| PIN | SIGNAL NAME     |
|-----|-----------------|
| 1   | (No Connection) |
| 2   | +12V            |
| 3   | Ground          |

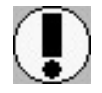

#### CAUTION!

Be sure that sufficient air circulation is available across the processor's heatsink by regularly checking that your CPU fan is working. Without sufficient circulation. the processor could overheat and damage both the processor and the mainboard. You may install an auxiliary fan if necessary.

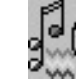

U

#### Audio Connector

The Mainboard provides Audio Connector.

Audio Connectors S1 : Line Output

- S2: Line Input
- S3: Microphone Input

Glossary

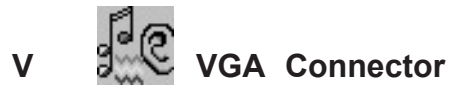

The Mainboard provides a VGA Connector for the Integrated Graphics Controller.

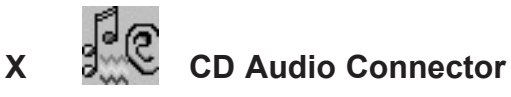

CD Audio input ( Right, Ground, Gound, Left )

## Y OF AUX Audio Connector

AUX Audio input ( Right, Ground, Gound, Left )

## **CD Driver & Software Installation Guide** Steps :

- 1. Boot up the Operating System ( Windows 95/98/NT/2000 )
- 2. Put the CD Disc into the CD-ROM Drive and wait for Autorun.
- 3. Select P8605 and click your Operating System Type
- 4. Follow the instruction and install suitable Drivers

## Norton AntiVirus

## **Norton Anti-Virus OEM Version Setup Guide**

Step 1 : Load the Driver CD in CDROM and find the "Norton AntiVirus 2001 Install" Option.

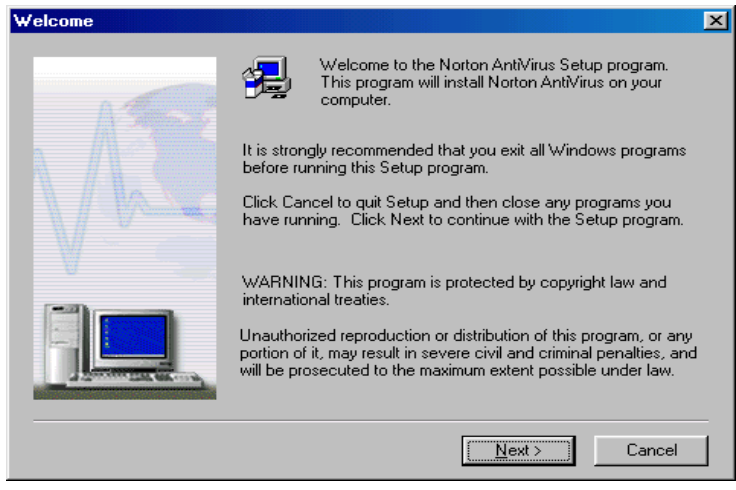

Step 2 : When CD finishes loading, press " Install Norton AntiVirus" to install the software.

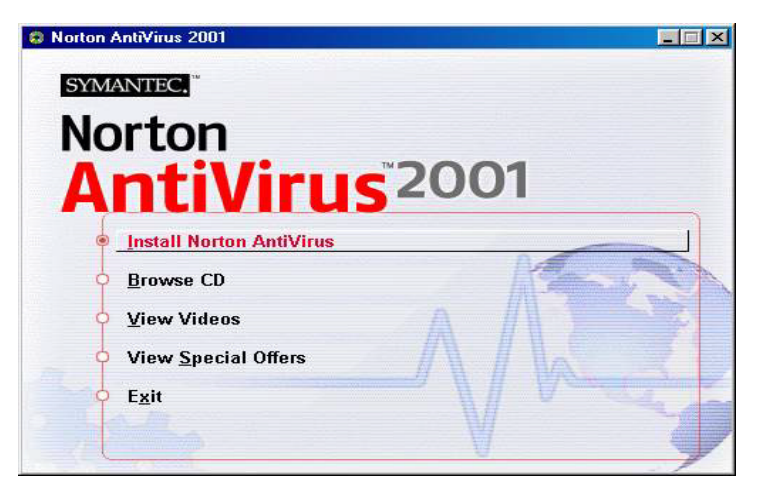

Norton Anti-Virus Setup Guide

#### Step 3 : Follow the installation procedures on screen.

| Tomato Mainboard    | Series - Microsoft In | ternet Explorer |                          |            |        |        |                 | - 8 >                   |
|---------------------|-----------------------|-----------------|--------------------------|------------|--------|--------|-----------------|-------------------------|
| Back Forward        | Stop Refresh          | Home Seam       | ) 📩 🤅<br>ch Favorites Hi | Story Mail | Print  | Edit D | )iscuss Real.co | m                       |
| Address 🙋 E:\GUIDE' | NWStart.htm           |                 |                          |            |        |        | ▼ @G            | o  ∫ Links <sup>:</sup> |
| A810F               | WIN95798              | WINNI           |                          | _          |        |        |                 |                         |
| T810B               | WIN95/98              | WINNT           |                          |            |        |        |                 |                         |
| T530B               | WIN95/98              | WINNT           |                          |            |        |        |                 |                         |
| VM133               | WIN95/98              | WINNT           | WIN2000                  |            |        |        |                 |                         |
| TX200               | WIN95/98              | WINNT           | WIN2000                  |            |        |        |                 |                         |
| V693                | WIN95/98              | WINNT           | WIN2000                  |            |        |        |                 |                         |
| V630E               | WIN95/98              | WINNT           | WIN2000                  |            |        |        |                 |                         |
|                     |                       | Micro           | ATX Mair                 | boards     |        |        |                 |                         |
| P810E               | WIN95/98              | WINNT           | WIN2000                  |            |        |        |                 |                         |
| Instant810C         | WIN95/98              | WINNT           | WIN2000                  |            |        |        |                 |                         |
| P8605               | WIN95/98              | WINNT           | WIN2000                  |            |        |        |                 |                         |
| P8601               | WIN95/98              | WINNT           | WIN2000                  |            |        |        |                 |                         |
| PM133               | WIN95/98              | WINNT           | WIN2000                  |            |        |        |                 |                         |
| PM133B              | WIN95/98              | WINNT           | WIN2000                  |            |        |        |                 |                         |
| PG133               | WIN95/98              | WINNT           | WIN2000                  | WINM       | IE 🛛   | LINUX  |                 |                         |
|                     |                       |                 | Utilities                |            |        |        |                 |                         |
| Norton Antiv        | 'irus 2001            |                 |                          |            | Inst   | all    |                 |                         |
|                     | Pleas                 | e click here    | e for other              | Mainboar   | d Seri | es     |                 |                         |
| 5]                  |                       |                 |                          |            |        |        | My Computer     |                         |

#### Step 4 : Select "Yes" and press "Finish" button to reboot computer.

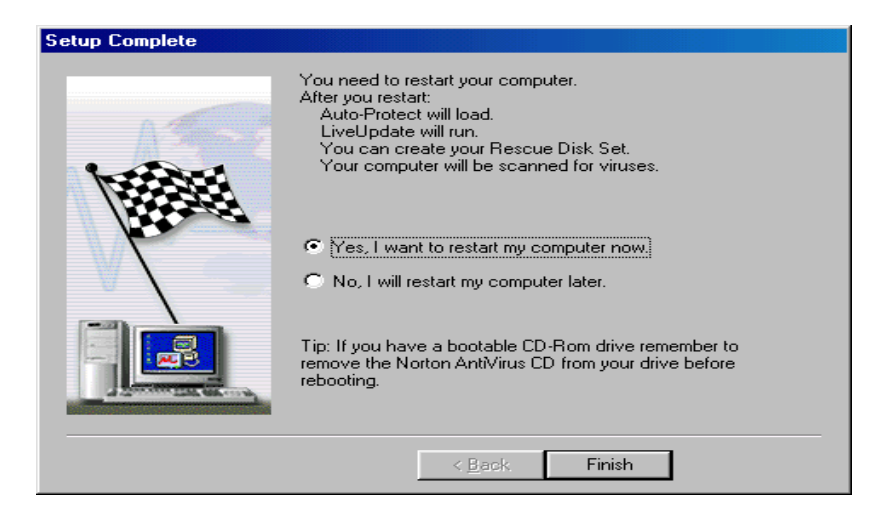

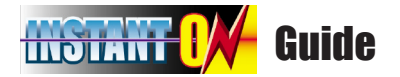

#### Introduce INSTANT ON function:

**INSTANT ON** is a Windows 98 ACPI sleep mode function. When recovering from sleep mode, the system is able, in just a few seconds, to retrieve the last "state" of the system before it went to sleep and recover to that state. The "state" is stored in memory (RAM) before the system goes to sleep. During sleep mode, your system uses only enough energy to maintain critical information and system functions, primarily the system state and the ability to recognize various "wake up" triggers or signals, respectively.

#### **INSTANT ON function Installation**

Please follow the steps to complete the **INSTANT ON** function installation.

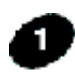

For using the **INSTANT ON** function, the system must be in Windows 98 ACPI mode. Putting Windows 98 into ACPI mode is fairly easy.

There are two ways :

#### 1. Setup with Windows 98 CD:

**A.** Insert the Windows 98 CD into your CD-ROM drive, select Start, and then Run.

**B.** Type (without quotes) "D:\setup /p j" in the window provided. Hit the enter key or click OK.

**C.** After setup completes, remove the CD, and reboot your system (This manual assumes that your CD-ROM device drive letter is D:).

#### 2. Update from Windows98 (Advance Power Management) APM mode:

If your Windows 98 system is in APM mode, please follow the steps to update your system to ACPI mode.

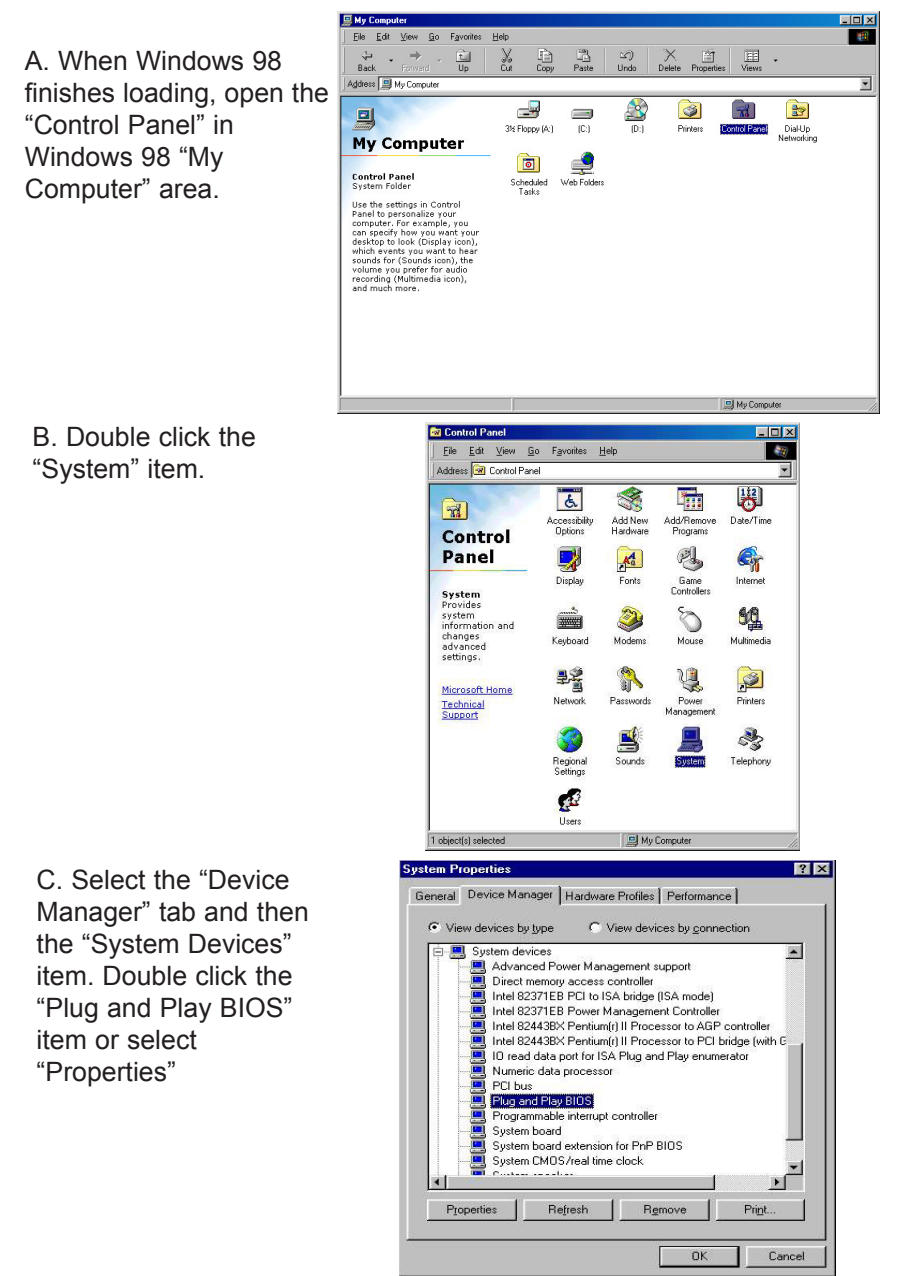

**Mainboard User's Manual** 

**INSTANT ON GUIDI** 

D. Select the "Driver" item and "Update Driver"

| General Setti | nas Driver                                     |     |
|---------------|------------------------------------------------|-----|
|               | and Play BIOS                                  |     |
| Provider:     | Microsoft                                      |     |
| Date:         | 5-11-1998                                      |     |
|               | care. To appare the arrest ter the defice, one | K 👘 |
| Update Driver |                                                | k   |
| Update Driver | Driver File Details.                           | ×   |

E. The "Update Device Driver Wizard" will appear. Press the "Next" button

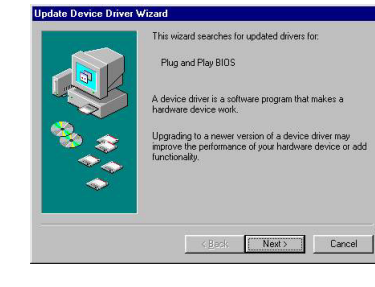

F. In the "Update Device Driver Wizard" window, select the "Display a list of all the drivers in a specific location, so you can select the driver you want." Then press the "Next" button "

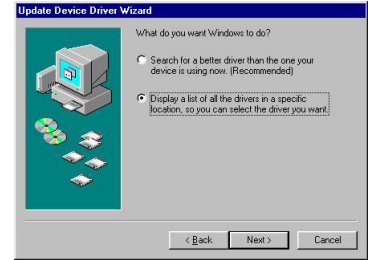

G. Select the "Show all hardware" item , then select the "Advance Configuration and Power Interface (ACPI) BIOS" and press the "Next" button.

H. "Update Driver Warning" will show up and ask "Are you sure you want to use this driver?" Select the "Yes" button.

I. "Update Device Driver Wizard" will show up again. Select the "Next" button and start copying files to the system.

J. When complete, press the "Finish" button.

K. Restart your computer. Your system will start up using the ACPI mode.

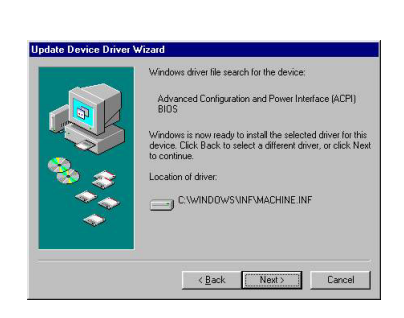

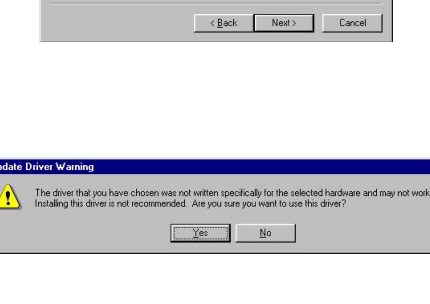

A Plug and Play bus A Plug and Play bus A Plug and Play bus with VL slot:

<u>H</u>ave Disk..

Update Device Driver Wiza

w all hard

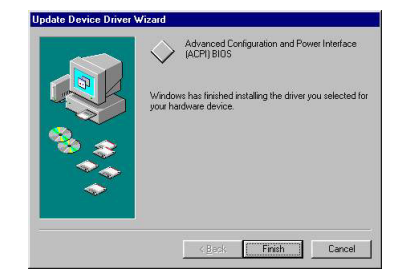

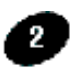

Power on the computer when memory counting starts, press <Del>. You will enter BIOS Setup. Select the item "**POWER MANAGEMENT SETUP**", then select **Enable** in "**Suspend to RAM**" option. Remember to save the settings by pressing "ESC" and choose the "SAVE & EXIT SETUP" option.

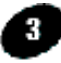

The installation of **INSTANT ON** is completed. You can use this function in Windows 98.

# **INSTANT ON GUIDE**

## How to put your system into Stand by mode ?

There are two ways :

- 1. Choose the "Stand by" item in the "Shut Down Windows" area.
  - A. Press the "Start" button and then select "Shut Down"

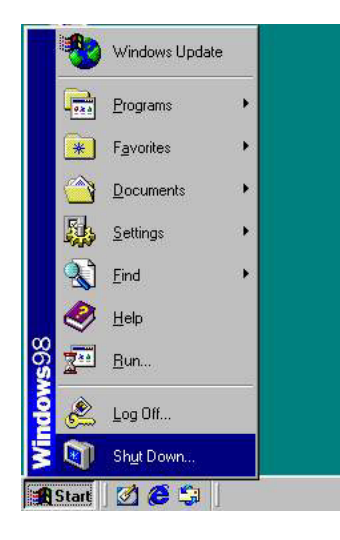

B. Choose the "Stand by" item and Click "OK"

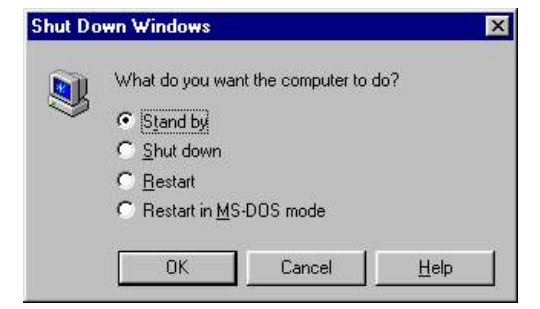

2. Set the system "power on" button to initiate sleep mode:

A. Double click "My Computer" and then "Control Panel"

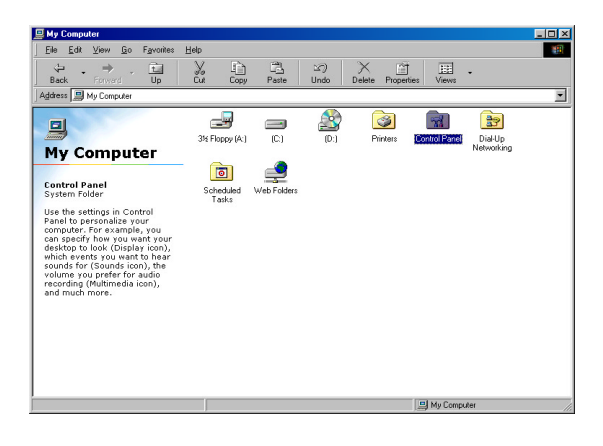

B. Double click the " Power Management" item.

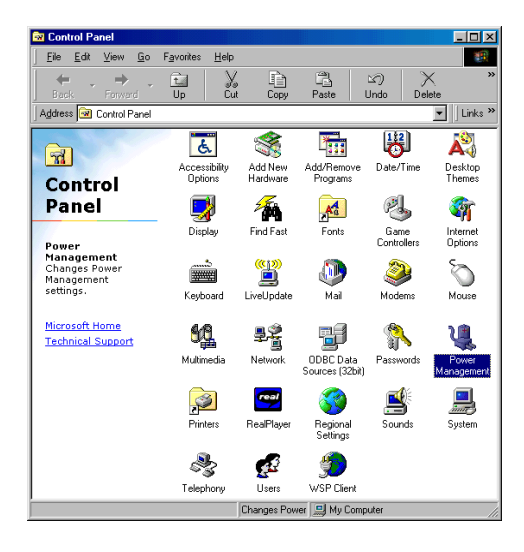

C. Select the "Advanced" tab and "Standby" mode in Power Buttons.

Restart your computer to complete setup. Now when you want to enter sleep mode, just momentarily press the "Power on" button.

| er Management Pr                                         | operties              |                   |   |
|----------------------------------------------------------|-----------------------|-------------------|---|
| wer Schemes Advar                                        | nced                  |                   |   |
| Select the be                                            | shaviors you want.    |                   |   |
| Options                                                  |                       |                   |   |
| Show power me                                            | ter on taskbar.       |                   |   |
| Prompt for passw                                         | vord when computer g  | joes off standby. |   |
| Power buttons                                            |                       |                   |   |
| When I press the po                                      | wer button on my con  | nputer:           |   |
| Power buttons<br>When I press the po<br>Standby          | wer button on my con  | nputer:           | × |
| Power buttons<br>When I press the po<br>Standby          | wer button on my con  | nputer:           | × |
| Power buttons<br>When I press the po<br>Standby          | ower button on my con | nputer:           |   |
| Power buttons<br>Wh <u>e</u> n I press the po<br>Standby | wer button on my con  | nputer:           | × |

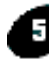

#### 5 How to recover from the sleep mode?

There are **four** ways to "wake up" the system:

- 1. Press the "Power On" button.
- 2. Use the "Keyboard Power On" function.
- 3. Use the "Modem/Lan Resume" function.
- 4. Use the "Resume by Alarm" function.

#### Notice to INSTANT ON users :

- 1. ATX power supply requirement
  - comply with the ATX 2.01
  - provide more than 720 mA 5V Stand-By current
- SDRAM requirement

   PC-100/PC-133 compliant